# Solucionar problemas de alto uso da CPU do Nexus 7000

# Contents

#### Introdução

<u>Utilização da CPU em plataformas Nexus 7000</u>

Comandos e scripts para o monitoramento de processos e CPUs

Comandos
Comando show processes
Comando show system resources
Comando show processes cpu
Comando show processes cpu history

Comando show process cpu detail

# Introdução

Este documento descreve os processos para monitorar o uso da CPU e solucionar problemas de alto uso da CPU em plataformas Cisco Nexus 7000 Series.

# Utilização da CPU em plataformas Nexus 7000

A plataforma Nexus 7000 é um sistema baseado em Linux, que conta com um agendador preventivo. Isso permite que todos os processos consigam acessar os recursos da CPU.

Diferente do que ocorre com o Cisco Catalyst 6500 Series, não há processador de rotas (RP) e processador de switches (SP) separados.

- O Supervisor Engine 1 tem um processador dual-core.
- O Supervisor Engine 2 tem um processador quad-core.
- O mecanismo de supervisor 2E tem dois processadores quad-core.

O sistema operacional Cisco NX-OS faz bom uso das multitarefas preventivas da CPU, de modo que os processos encontram uma CPU ociosa e conseguem realizar suas tarefas com mais agilidade.

Portanto, a opção de histórico relata possíveis picos de CPU que não indicam necessariamente um problema. No entanto, se o uso médio da CPU permanecer alto em comparação com o uso normal da CPU de linha de base para uma rede específica, investigue o uso alto da CPU.

Os limitadores da taxa padrão do hardware (HWRL) e as políticas padrão do plano de controle (CoPP) são ativados para ajudar a proteger a interface de inband do supervisor nas plataformas Nexus 7000.

Os comandos e a amostra do script EEM são baseados na versão 6.1 do Nexus 7000. Lembre-se que versões mais antigas estarão sujeitas alterações nas próximas versões.

## Comandos e scripts para o monitoramento de processos e CPUs

## Comandos

O Cisco CLI Analyzer (somente clientes registrados) aceita alguns comandos show. Use o Cisco CLI Analyzer para visualizar uma análise da saída do comando show.

Comando show processes

Use este comando para exibir informações sobre processos ativos.

switch# show processes

| PID | State | PC       | Start_cnt | TTY | Туре | Process     |
|-----|-------|----------|-----------|-----|------|-------------|
|     |       |          |           |     |      |             |
| 1   | S     | 41520eb8 | 1         | -   | 0    | init        |
| 2   | S     | 0        | 1         | -   | 0    | kthreadd    |
| 3   | S     | 0        | 1         | -   | 0    | migration/0 |
| 4   | S     | 0        | 1         | -   | 0    | ksoftirqd/0 |
| 5   | S     | 0        | 1         | -   | 0    | watchdog/0  |
| 6   | S     | 0        | 1         | -   | 0    | migration/1 |
| 7   | S     | 0        | 1         | -   | 0    | ksoftirqd/1 |
| 8   | S     | 0        | 1         | -   | 0    | watchdog/1  |
| 9   | S     | 0        | 1         | -   | 0    | events/0    |
| 10  | S     | 0        | 1         | -   | 0    | events/1    |
| 11  | S     | 0        | 1         | -   | 0    | khelper     |
| 12  | S     | 0        | 1         | -   | 0    | kblockd/0   |

| Campo                     | Descrição                                                                                                    | vescrição                                 |  |  |  |  |  |  |  |
|---------------------------|----------------------------------------------------------------------------------------------------|-------------------------------------------|--|--|--|--|--|--|--|
| PID                       | ID de Pro                                                                                                    | D de Processo                             |  |  |  |  |  |  |  |
| Estado                    | Estado do                                                                                                    | o processo                                |  |  |  |  |  |  |  |
| PC                        | Contador                                                                                                    | do programa atual, no formato hexadecimal |  |  |  |  |  |  |  |
| Start_cnt                 | t O número de vezes que um processo foi ligado ou reiniciado                                                                                 |                                           |  |  |  |  |  |  |  |
| TTY                       | Terminal que controla o processo. Um hífen (—) geralmente significa um daemon que não está sendo executado em nenhum terminal em particular. |                                           |  |  |  |  |  |  |  |
| Processo Nome do processo |                                                                                                    |                                           |  |  |  |  |  |  |  |
| Estado do                 | )                                                                                                    | Descrição                                 |  |  |  |  |  |  |  |
| processo                  |                                                                                                    |                                           |  |  |  |  |  |  |  |
| D                         |                                                                                                    | Hibernação ininterrupta (geralmente I/O)  |  |  |  |  |  |  |  |
| R                         |                                                                                                    | Executável (na fila de execução)          |  |  |  |  |  |  |  |
| S                         |                                                                                                    | Hibernando                                |  |  |  |  |  |  |  |
| Т                         |                                                                                                    | Monitorado ou pausado                     |  |  |  |  |  |  |  |
| Z                         |                                                                                                    | Processo defunto (zumbi)                  |  |  |  |  |  |  |  |

| NR | Não está em execução                                              |
|----|-------------------------------------------------------------------|
| ER | Esperava-se que estivesse em execução, mas atualmente não está em |
|    | execução                                                          |

Comando show system resources

Use este comando para exibir estatísticas de memória e do sistema da CPU.

switch#show system resources Load average: 1 minute: 0.36 5 minutes: 0.39 15 minutes: 0.44 Processes : 1068 total, 1 running CPU states : 0.5% user, 5.5% kernel, 94.0% idle Memory usage: 8245436K total, 3289920K used, 4955516K free Current memory status: OK

| Campo                    | Descrição                                                                                                    |
|--------------------------|----------------------------------------------------------------------------------------------------|
| Carga                    | Número de processos em execução. A média reflete a carga de sistema durante os últimos 1, 5 e 15 minutos.                                                                                                    |
| Processos                | Número de processos no sistema e quantos processos estão em execução no momento de emissão do comando.                                                                                                    |
| Status da<br>CPU         | Porcentagem de utilização da CPU no modo de usuário e no modo kernel, e<br>tempo de inatividade durante o último segundo. Para um supervisor dual-core, a<br>média da CPU deve ser lida nos dois núcleos.                      |
| Utilização de<br>memória | Memória total, memória utilizada, memória livre, memória utilizada para buffers e<br>memória utilizada para armazenamento em cache; em kilobytes. Os buffers e o<br>cache são incluídos nas estatísticas de memória utilizada. |

Comando show processes cpu

Use este comando para exibir a utilização de CPU a nível de processo:

switch#show processes cpu | ex 0.0

PID Runtime(ms) Invoked uSecs 1Sec Process 26 66399 269718 246 0.9% kide/1 2908 115550 11310 10216 2.9% platform 3223 7248 9208 787 0.9% R2D2\_usd

CPU util : 1.0% user, 3.0% kernel, 96.0% idle Please note that only processes from the requested vdc are shown above

| Campo             | Descrição                                           |
|-------------------|-----------------------------------------------------|
| Tempo de execução | Tempo de CPU, em milissegundos, usado pelo processo |
| (ms)              |                                                     |
| Chamado           | Número de vezes em que o processo foi chamado       |

| uSecs     | Tempo médio de CPU, em microssegundos, para a invocação de cada |
|-----------|-----------------------------------------------------------------|
|           | processo                                                        |
| 1 segundo | Porcentagem relativa à utilização da CPU no último segundo      |

Para determinar a utilização da CPU em todas as threads de uma ID específica de processo (PID), use o comando show process cpu detail, <pid> , disponível na versão 6.2 do NX-OS.

Comando show processes cpu history

Use este comando para exibir a utilização da CPU durante os últimos 60 segundos, 60 minutos e 72 horas. Verifique a utilização média da CPU (#) e os picos de utilização (\*).

switch# show processes cpu history

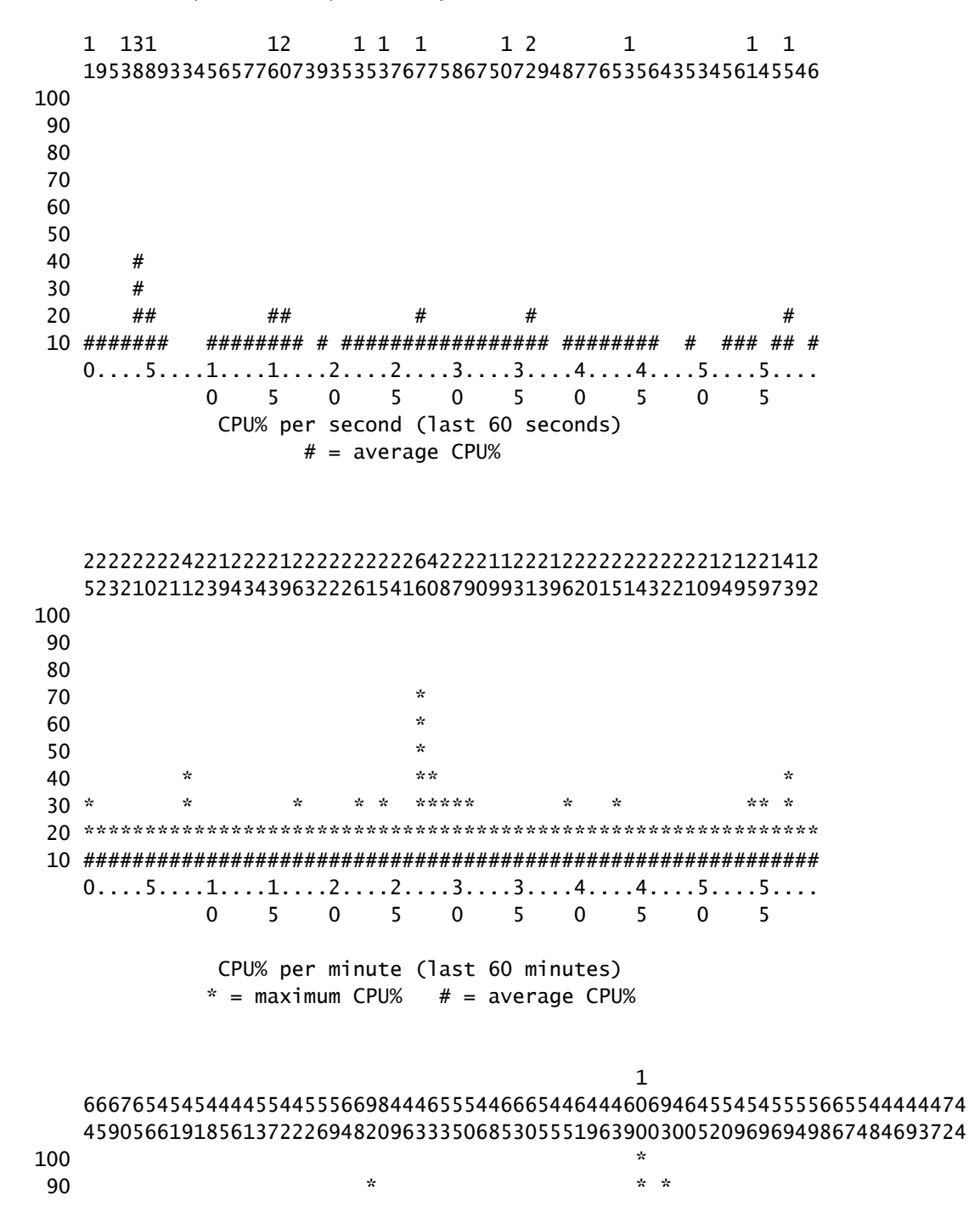

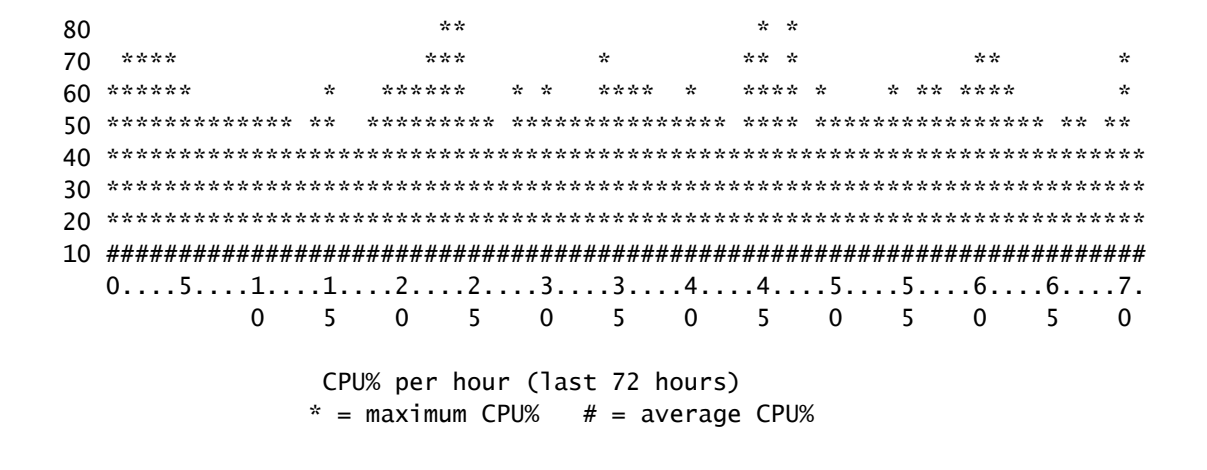

Comando <pid> do show process cpu detail

Este comando, adicionado na versão 6.2, exibe as informações de utilização da CPU para todas as threads pertencentes a um PID específico.

| switch# | # show process | ses cpu so | rted    | grep cli |          |          |        |                            |
|---------|----------------|------------|---------|----------|----------|----------|--------|----------------------------|
| 3965    | 23734          | 17872      | 1328    | 0.0%     | 0.1%     | 0.7%     | -      | clis                       |
| 4024    | 3047           | 1256       | 2426    | 0.0%     | 0.0%     | 0.0%     | -      | diagclient                 |
| 4094    | 787            | 258        | 3052    | 0.0%     | 0.0%     | 0.0%     | -      | cardclient                 |
| 4728    | 227            | 209        | 1088    | 0.0%     | 0.0%     | 0.0%     | -      | port_client                |
| 4729    | 1351           | 499        | 2708    | 0.0%     | 0.0%     | 0.0%     | -      | statsclient                |
| 4730    | 2765           | 550        | 5028    | 0.0%     | 0.0%     | 0.0%     | -      | xbar_client                |
| switch# | # show process | ses cpu so | rted    | grep cli | s        |          |        |                            |
| 3965    | 23734          | 17872      | 1328    | 0.0%     | 0.1%     | 0.7%     | -      | clis                       |
| switch# | # show process | s cpu deta | iled 39 | 65       |          |          |        |                            |
| CPU ut  | ilization for  | five seco  | nds: 3% | /3%; one | minute:  | 0%; fiv  | ve min | utes: 1%                   |
| PID     | Runtime(ms)    | Invoked    | uSecs   | 5Sec     | 1Min<br> | 5Min<br> | TTY    | Process                    |
| 3965    | 23734          | 17873      | 1327    | 0.0%     | 0.1%     | 0.6%     | -      | clis                       |
| 4227    | 45             | 334        | 135     | 0.0%     | 0.0%     | 0.0%     | -      | clis:clis-cli-t            |
| 4228    | 24             | 153        | 162     | 0.0%     | 0.0%     | 0.0%     | -      | clis:clis-nvdb-            |
| 4760    | 75             | 224        | 335     | 0.0%     | 0.0%     | 0.0%     | -      | clis:clis-seria            |
| switch# | # show process | ses cpu so | rted    | grep net | stack    |          |        |                            |
| 4133    | 353            | 892        | 395     | 0.0%     | 0.0%     | 0.0%     | -      | netstack                   |
| switch# | # show process | s cpu deta | iled 41 | 33       |          |          |        |                            |
| CPU ut  | ilization for  | five seco  | nds: 5% | /5%; one | minute:  | 1%; fiv  | ve min | utes: 1%                   |
| PID     | Runtime(ms)    | Invoked    | uSecs   | 5Sec     | 1Min     | 5Min     | TTY    | Process                    |
| 4133    | 353            | 892        | 395     | 0.0%     | 0.0%     | 0.0%     | _      | netstack                   |
| 4145    | 322            | 6492       | 49      | 0.0%     | 0.0%     | 0.0%     | -      | netstack:active            |
| 4151    | 239            | 247        | 971     | 0.0%     | 0.0%     | 0.0%     | -      | netstack:ip-sys            |
| 4153    | 0              | 3          | 162     | 0.0%     | 0.0%     | 0.0%     | -      | netstack:mplsda            |
| 4155    | 2              | 3          | 717     | 0.0%     | 0.0%     | 0.0%     | -      | <pre>netstack:mplsct</pre> |
| 4163    | 0              | 2          | 240     | 0.0%     | 0.0%     | 0.0%     | -      | netstack:ipv6-d            |
| 4164    | 97             | 957        | 101     | 0.0%     | 0.0%     | 0.0%     | -      | netstack:netsta            |
| 4166    | 15             | 628        | 25      | 0.0%     | 0.0%     | 0.0%     | -      | netstack:ip-sys            |
| 4167    | 0              | 3          | 224     | 0.0%     | 0.0%     | 0.0%     | -      | netstack:ip-pm-            |
| 4170    | 1              | 12         | 154     | 0.0%     | 0.0%     | 0.0%     | -      | netstack:ip-uri            |

| 4171 | 9  | 30  | 323  | 0.0% | 0.0% | 0.0% | - | netstack:ip-ipc |
|------|----|-----|------|------|------|------|---|-----------------|
| 4173 | 0  | 5   | 167  | 0.0% | 0.0% | 0.0% | - | netstack:ip-ipc |
| 4175 | 0  | 2   | 305  | 0.0% | 0.0% | 0.0% | - | netstack:ip-ret |
| 4176 | 12 | 7   | 1838 | 0.0% | 0.0% | 0.0% | - | netstack:ip-ppf |
| 4178 | 4  | 15  | 289  | 0.0% | 0.0% | 0.0% | - | netstack:ipv6-c |
| 4179 | 41 | 445 | 93   | 0.0% | 0.0% | 0.0% | - | netstack:disp   |
| 4180 | 0  | 6   | 98   | 0.0% | 0.0% | 0.0% | - | netstack:worker |
| 4181 | 33 | 501 | 66   | 0.0% | 0.0% | 0.0% | - | netstack:worker |
| 4182 | 0  | 2   | 232  | 0.0% | 0.0% | 0.0% | - | netstack:worker |
| 4183 | 0  | 2   | 227  | 0.0% | 0.0% | 0.0% | - | netstack:worker |
| 4184 | 0  | 3   | 152  | 0.0% | 0.0% | 0.0% | - | netstack:worker |
| 4185 | 0  | 2   | 278  | 0.0% | 0.0% | 0.0% | - | netstack:worker |
| 4186 | 0  | 2   | 254  | 0.0% | 0.0% | 0.0% | - | netstack:worker |
| 4187 | 0  | 3   | 168  | 0.0% | 0.0% | 0.0% | - | netstack:worker |
| 4188 | 0  | 2   | 266  | 0.0% | 0.0% | 0.0% | - | netstack:worker |
| 4189 | 0  | 2   | 248  | 0.0% | 0.0% | 0.0% | - | netstack:worker |
| 4190 | 0  | 2   | 254  | 0.0% | 0.0% | 0.0% | - | netstack:worker |
| 4191 | 0  | 3   | 201  | 0.0% | 0.0% | 0.0% | - | netstack:worker |
| 4192 | 0  | 2   | 258  | 0.0% | 0.0% | 0.0% | - | netstack:worker |
| 4193 | 0  | 7   | 111  | 0.0% | 0.0% | 0.0% | - | netstack:worker |
| 4194 | 0  | 8   | 78   | 0.0% | 0.0% | 0.0% | - | netstack:worker |
| 4195 | 0  | 2   | 313  | 0.0% | 0.0% | 0.0% | - | netstack:worker |
| 4196 | 15 | 632 | 23   | 0.0% | 0.0% | 0.0% | - | netstack:ptacti |
| 4197 | 0  | 5   | 120  | 0.0% | 0.0% | 0.0% | - | netstack:tcp_ip |
| 4198 | 4  | 11  | 390  | 0.0% | 0.0% | 0.0% | - | netstack:ipv6-m |
| 4199 | 0  | 3   | 240  | 0.0% | 0.0% | 0.0% | - | netstack:ipv6-c |
| 4200 | 0  | 1   | 561  | 0.0% | 0.0% | 0.0% | - | netstack:ipv6-c |
| 4201 | 0  | 3   | 246  | 0.0% | 0.0% | 0.0% | - | netstack:icmpv6 |
| 4513 | 0  | 5   | 112  | 0.0% | 0.0% | 0.0% | - | netstack:ipv6-m |
| 4514 | 0  | 2   | 291  | 0.0% | 0.0% | 0.0% | - | netstack:ipv6-m |

Observação: todas as informações do processo são baseadas em proc no NX-OS. No NX-OS, todas as threads compartilham a memória de uma outra thread. Desse modo, não é possível exibir as informações individuais de uma única thread.

Comando show system internal processes cpu

Este comando é equivalente ao comando top do Linux, que propicia um monitoramento constante e em tempo real das atividades do processador.

switch# show system internal processes cpu

top - 23:51:41 up 51 min, 3 users, load average: 0.56, 0.49, 0.46
Tasks: 433 total, 1 running, 431 sleeping, 0 stopped, 1 zombie
Cpu(s): 5.9%us, 7.8%sy, 0.0%ni, 81.9%id, 3.6%wa, 0.1%hi, 0.6%si, 0.0%st
Mem: 8245436k total, 3531776k used, 4713660k free, 5360k buffers
Swap: 0k total, 0k used, 0k free, 1458188k cached

PID USER PR NI VIRT RES SHR S %CPU %MEM TIME+ COMMAND 3589 svc-isan 25 5 112m 8864 4572 s 5.7 0.1 0:21.60 stats\_client 10881 sjlan 20 0 3732 1648 1140 R 3.8 0.0 0:00.04 top 26 root 20 0 0 0 s 1.9 0.0 1:07.07 kide/1 3280 root -2 0 101m 6104 3680 s 1.9 0.1 0:32.57 octopus 3570 root 20 0 123m 19m 6456 s 1.9 0.2 0:06.07 diag\_port\_lb 5151 root 20 0 205m 45m 9.8m s 1.9 0.6 0:02.61 netstack 1 root 20 0 1988 604 524 s 0.0 0.0 0:03.75 init 2 root 15 -5 0 0 0 s 0.0 0.0 0:00.00 kthreadd 3 root RT -5 0 0 0 s 0.0 0.0 0:00.00 migration/0 4 root 15 -5 0 0 0 s 0.0 0.0 0:00.61 ksoftirqd/0 5 root -2 -5 0 0 0 s 0.0 0.0 0:00.06 watchdog/0 6 root RT -5 0 0 0 s 0.0 0.0 0:00.00 migration/1 7 root 15 -5 0 0 0 s 0.0 0.0 0:04.80 ksoftirqd/1

| Campo   | Descrição                                                                                                    |
|---------|----------------------------------------------------------------------------------------------------|
| PID     | ID de Processo                                                                                                    |
| USUÁRIO | Nome do usuário que adquiriu o processo                                                                                                    |
| PR      | Prioridade atribuída ao processo                                                                                                    |
| NI      | Valor agradável do processo                                                                                                    |
| VIRT    | Quantidade de memória virtual usada pelo processo                                                                                                    |
| RES     | Quantidade de RAM físico em utilização pelo processo, em kilobytes (seu tamanho real)                                                                                                    |
| SHR     | Quantidade de memória compartilhada, usada pelo processo                                                                                                    |
| S       | <ul> <li>Status do processo. Alguns valores possíveis são:</li> <li>D - Hibernação sem interrupções</li> <li>R - Em execução</li> <li>S - Hibernando</li> <li>T - Monitorado ou pausado</li> <li>Z - Zumbi</li> </ul> |
| %CPU    | Porcentagem do tempo de CPU utilizado pelo processo                                                                                                    |
| %MEM    | Porcentagem de RAM físico disponível, usado pelo processo                                                                                                    |
| TIME+   | Quantidade total de tempo de CPU consumido pelo processo desde o seu início                                                                                                    |
| COMANDO | Nome do comando que foi inserido para que o processo fosse iniciado                                                                                                    |

O {#seconds} | a opção no-more permite que o comando seja executado automaticamente a cada #seconds até que um Ctrl-C seja inserido. Veja um exemplo do resultado:

#### <#root>

switch# show system internal processes cpu

5 | no-more

top - 17:31:12 up 4 days, 18:31, 3 users, load average: 0.52, 0.40, 0.32 Tasks: 449 total, 3 running, 446 sleeping, 0 stopped, 0 zombie Cpu(s): 3.5%us, 4.5%sy, 0.0%ni, 91.2%id, 0.1%wa, 0.1%hi, 0.5%si, 0.0%st 8245436k total, 4192740k used, 4052696k free, 27644k buffers Mem: Swap: Ok total, Ok used. 0k free, 1919612k cached PID USER PR NI VIRT RES SHR S %CPU %MEM TIME+ COMMAND 20 0 112m 8516 5516 S 7.5 0.1 264:44.25 pfm 2908 root 31487 sjlan 20 0 3732 1652 1140 R 5.6 0.0 0:00.05 top 3059 svc-isan 20 0 80288 7536 4440 S 3.8 0.1 65:44.59 diagmgr 20 0 334m 47m 11m S 1.9 0.6 25:36.52 netstack 3192 root

| 3578<br>5119<br>5151<br>5402<br>6175<br>1<br>2<br>3<br>4                                         | svc-isan<br>svc-isan<br>svc-isan<br>svc-isan<br>root<br>root<br>root<br>root                         | 20<br>20<br>20<br>20<br>20<br>20<br>15<br>RT<br>15                                           | 0<br>0<br>0<br>0<br>-5<br>-5<br>-5                                             | 118m<br>139m<br>209m<br>117m<br>118m<br>1988<br>0<br>0<br>0                                                            | 13m<br>14m<br>46m<br>15m<br>16m<br>604<br>0<br>0<br>0                                                           | 6952<br>7028<br>11m<br>9140<br>9580<br>524<br>0<br>0<br>0                                                          | S<br>S<br>S<br>S<br>S<br>S<br>S<br>S<br>S<br>S | 1.9<br>1.9<br>1.9<br>1.9<br>0.0<br>0.0<br>0.0<br>0.0                                   | 0.2<br>0.2<br>0.6<br>0.2<br>0.2<br>0.0<br>0.0<br>0.0<br>0.0                              | 24:57.36<br>3:48.60<br>38:53.39<br>36:07.13<br>47:09.41<br>0:06.51<br>0:00.00<br>0:00.08<br>1:07.77                                                                   | <pre>stp urib netstack stp stp init kthreadd migration/0 ksoftirqd/0</pre>                                                                                                    |
|--------------------------------------------------------------------------------------------------|----------------------------------------------------------------------------------------------------|----------------------------------------------------------------------------------------------|--------------------------------------------------------------------------------|----------------------------------------------------------------------------------------------------|----------------------------------------------------------------------------------------------------|----------------------------------------------------------------------------------------------------|------------------------------------------------|----------------------------------------------------------------------------------------|------------------------------------------------------------------------------------------|----------------------------------------------------------------------------------------------------|----------------------------------------------------------------------------------------------------|
| top -<br>Tasks:<br>Cpu(s)<br>Mem:<br>Swap:                                                       | 17:31:18 u<br>: 449 tota<br>): 3.5%us<br>8245436k<br>0k                                              | up 4<br>1,<br>, 4.<br>tota<br>tota                                                           | days<br>1 ru<br>5%sy<br>ເ1,<br>ເ1,                                             | s, 18:<br>unning<br>/, 0.<br>41925                                                                                     | 31,<br>, 448<br>0%ni,<br>592k u<br>0k u                                                                         | 3 use<br>3 slee<br>, 91.2<br>used,<br>used,                                                                        | ers<br>ep <sup>-</sup><br>2% <sup>-</sup>      | s, 10<br>ing,<br>id, (<br>405284                                                       | oad av<br>0 s<br>0.1%wa<br>14k fi<br>0k fi                                               | verage: 0.4<br>topped,<br>a, 0.1%hi<br>ree, 27<br>ree, 1919                                                                                                    | 48, 0.39, 0.32<br>D zombie<br>, 0.5%si, 0.0%st<br>644k buffers<br>612k cached                                                                                                    |
| PID<br>2908<br>31490<br>1<br>2<br>3<br>4<br>5<br>6<br>7<br>8<br>9<br>10<br>11<br>top -<br>Tasks: | USER<br>root<br>sjlan<br>root<br>root<br>root<br>root<br>root<br>root<br>root<br>roo                 | PR<br>20<br>20<br>15<br>RT<br>15<br>-2<br>RT<br>15<br>-2<br>15<br>15<br>15<br>15<br>15<br>15 | NI<br>0<br>-5<br>-5<br>-5<br>-5<br>-5<br>-5<br>-5<br>days                      | VIRT<br>112m<br>3732<br>1988<br>0<br>0<br>0<br>0<br>0<br>0<br>0<br>0<br>0<br>0<br>0<br>0<br>0<br>0<br>0<br>0<br>0<br>0 | RES<br>8516<br>1656<br>604<br>0<br>0<br>0<br>0<br>0<br>0<br>0<br>0<br>0<br>0<br>0<br>0<br>0<br>0<br>0<br>0<br>0 | SHR<br>5516<br>1140<br>524<br>0<br>0<br>0<br>0<br>0<br>0<br>0<br>0<br>0<br>0<br>3<br>use<br>3 slee                 | S S R S S S S S S S S S S S S S S S S S        | %CPU<br>7.5<br>3.8<br>0.0<br>0.0<br>0.0<br>0.0<br>0.0<br>0.0<br>0.0<br>0.0<br>0.0<br>0 | %MEM<br>0.1<br>0.0<br>0.0<br>0.0<br>0.0<br>0.0<br>0.0<br>0.0<br>0.0<br>0.0               | TIME+<br>264:44.47<br>0:00.04<br>0:06.51<br>0:00.00<br>0:00.08<br>1:07.77<br>0:13.74<br>0:00.10<br>0:54.47<br>0:00.20<br>0:02.94<br>0:02.58<br>0:00.00<br>verage: 0.4 | COMMAND<br>pfm<br>top<br>init<br>kthreadd<br>migration/0<br>ksoftirqd/0<br>watchdog/0<br>migration/1<br>ksoftirqd/1<br>watchdog/1<br>events/0<br>events/1<br>khelper<br>44, 0.39, 0.32<br>0 zombie |
| Cpu(s)<br>Mem:<br>Swap:                                                                          | ): 3.5%us<br>8245436k<br>0k                                                                          | , 4.<br>tota<br>tota                                                                         | 5%sy<br>ເ1,<br>ເ1,                                                             | /, 0.<br>41925                                                                                                    | 0%ni,<br>584k ι<br>0k ι                                                                                         | , 91.2<br>used,<br>used,                                                                                           | 2%-                                            | id, (<br>405285                                                                        | ).1%wa<br>52k fi<br>0k fi                                                                | a, 0.1%hi<br>ree, 27<br>ree, 1919                                                                                                    | , 0.5%si, 0.0%st<br>644k buffers<br>612k cached                                                                                                    |
| PID<br>31493<br>5004<br>10337<br>1<br>2<br>3<br>4<br>5<br>6<br>7<br>8<br>9                       | USER<br>sjlan<br>svc-isan<br>svc-isan<br>root<br>root<br>root<br>root<br>root<br>root<br>root<br>roo | PR<br>20<br>20<br>20<br>15<br>RT<br>15<br>-2<br>RT<br>15<br>-2<br>15                         | NI<br>0<br>0<br>-5<br>-5<br>-5<br>-5<br>-5<br>-5<br>-5<br>-5<br>-5<br>-5<br>-5 | VIRT<br>3732<br>118m<br>133m<br>1988<br>0<br>0<br>0<br>0<br>0<br>0<br>0<br>0<br>0<br>0<br>0<br>0<br>0<br>0<br>0        | RES<br>1656<br>13m<br>604<br>0<br>0<br>0<br>0<br>0<br>0<br>0<br>0<br>0<br>0<br>0<br>0<br>0<br>0                 | SHR<br>1140<br>6852<br>7948<br>524<br>0<br>0<br>0<br>0<br>0<br>0<br>0<br>0<br>0<br>0<br>0<br>0<br>0<br>0<br>0<br>0 | S                                              | %CPU<br>3.8<br>1.9<br>0.0<br>0.0<br>0.0<br>0.0<br>0.0<br>0.0<br>0.0<br>0.0<br>0.0<br>0 | %MEM<br>0.0<br>0.2<br>0.1<br>0.0<br>0.0<br>0.0<br>0.0<br>0.0<br>0.0<br>0.0<br>0.0<br>0.0 | TIME+<br>0:00.04<br>41:35.81<br>1:42.81<br>0:06.51<br>0:00.00<br>0:00.08<br>1:07.77<br>0:13.74<br>0:00.10<br>0:54.47<br>0:00.20<br>0:02.94                            | COMMAND<br>top<br>stp<br>mcecm<br>init<br>kthreadd<br>migration/0<br>ksoftirqd/0<br>watchdog/0<br>migration/1<br>ksoftirqd/1<br>watchdog/1<br>events/0                                             |
| 10<br>top -<br>Tasks:<br>Cpu(s)<br>Mem:<br>Swap:                                                 | root<br>17:31:29 u<br>: 449 tota<br>): 3.5%us<br>8245436k<br>0k                                      | 15<br>up 4<br>l,<br>, 4.<br>tota<br>tota                                                     | -5<br>days<br>1 ru<br>5%sy<br>1,                                               | 0<br>5, 18:<br>unning<br>/, 0.<br>41927                                                                                | 0<br>31,<br>g, 448<br>0%ni,<br>708k u<br>0k u                                                                   | 0<br>3 use<br>3 slee<br>, 91.2<br>used,<br>used,                                                                   | S<br>ers<br>ep <sup>-</sup><br>2%-             | 0.0<br>s, 10<br>ing,<br>id, (<br>405272                                                | 0.0<br>pad av<br>0 s <sup></sup><br>0.1%wa<br>28k fi<br>0k fi                            | 0:02.58<br>verage: 0.4<br>topped,<br>a, 0.1%hi<br>ree, 27<br>ree, 1919                                                                                                | events/1<br>41, 0.38, 0.32<br>D zombie<br>, 0.5%si, 0.0%st<br>644k buffers<br>616k cached                                                                                                    |

Comando <pid> show system internal sysmgr service pid

Use este comando para exibir detalhes adicionais no processo/serviço do PID, como horário de reinicialização, status da falha e status atual.

```
switch# show system internal processes cpu
top - 17:37:26 up 4 days, 18:37, 3 users, load average: 0.16, 0.35, 0.33
Tasks: 450 total,
                  2 running, 448 sleeping, 0 stopped, 0 zombie
Cpu(s): 3.5%us, 4.5%sy, 0.0%ni, 91.2%id, 0.1%wa, 0.1%hi, 0.5%si, 0.0%st
Mem: 8245436k total, 4193248k used, 4052188k free,
                                                       27668k buffers
Swap:
           Ok total.
                            Ok used.
                                           Ok free, 1919664k cached
            PR NI VIRT RES SHR S %CPU %MEM
 PID USER
                                                   TIME+ COMMAND
               20 0 112m 8516 5516 S 7.5 0.1 264:58.67 pfm
 2908 root
              20 0 3732 1656 1140 R 3.8 0.0 0:00.04 top
31710 sjlan
3192 root
               20 0 334m 47m 11m S 1.9 0.6 25:38.39 netstack
 3578 svc-isan 20 0 118m 13m 6952 S 1.9 0.2 24:59.08 stp
 5151 root 20 0 209m 46m 11m S 1.9 0.6 38:55.52 netstack
 5402 svc-isan 20 0 117m 15m 9140 S 1.9 0.2 36:09.08 stp
 5751 root 20 0 209m 46m 10m S 1.9 0.6 41:20.58 netstack
6098 svc-isan200151m15m6188 S1.90.23:58.40 mrit6175 svc-isan200118m16m9580 S1.90.247:12.00 stp
                                                 3:58.40 mrib
   1 root 20 0 1988 604 524 S 0.0 0.0 0:06.52 init
   2 root
3 root
4 root
                                0 S 0.0 0.0 0:00.00 kthreadd
               15 -5 0 0
               RT -5
                         0
                              0
                                   0 S 0.0 0.0 0:00.08 migration/0
               15 -5
                         0
                              0
                                   0 S 0.0 0.0 1:07.83 ksoftirgd/0
switch# show system internal sysmgr service pid 2908
Service "Platform Manager" ("platform", 5):
       UUID = 0x18, PID = 2908, SAP = 39
       State: SRV_STATE_HANDSHAKED (entered at time Mon Oct 15 23:03:45 2012).
       Restart count: 1
       Time of last restart: Mon Oct 15 23:03:44 2012.
       The service never crashed since the last reboot.
       Tag = N/A
       Plugin ID: 0
```

#### Amostra do script EEM

Este é um script de exemplo, que captura a utilização elevada e intermitente da CPU. Dependendo dos requisitos, os valores e os comandos emitidos podem ser modificados:

```
event manager applet HIGH-CPU
event snmp oid 1.3.6.1.4.1.9.9.109.1.1.1.1.6.1 get-type exact entry-op ge
entry-val 80 exit-val 30 poll-interval 5
action 1.0 syslog msg High CPU hit $_event_pub_time
action 2.0 cli enable
action 3.0 cli show clock >> bootflash:high-cpu.txt
action 4.0 cli show processes cpu sort >> bootflash:high-cpu.txt
```

Observação: é necessário definir 'exit-val.' Conforme o script recolhe os dados, ele também aumenta a utilização da CPU. Um valor para exit-val garante que o script não seja

# Alta utilização da CPU causada pelo processo ou pelo tráfego

Não há processos vs. utilização ininterrupta da CPU (assim como nas plataformas do software Cisco IOS<sup>®</sup>) em situações nas quais a utilização da CPU é monitorada. Uma maneira rápida de determinar a causa do alto uso da CPU é usar o comando show system internal processes cpu. Na maioria dos casos, o alto nível de utilização da CPU é acionado pelo tráfego que faz com que o Netstack e outros recursos e processos, como o ARP (Address Resolution Protocol) e o IGMP (Simple Network Management Protocol), sejam executados em alta velocidade e consumam muitos dados.

## O processo causa utilização elevada da CPU

Dependendo dos processos e dos problemas que estão causando o alto uso da CPU, há a possível necessidade de capturar comandos específicos. Estas seções descrevem métodos úteis.

exibir sistema interno <feature>mem-stats/memstats | Comando in Grand

Use este comando para mostrar a alocação de memória para um processo; use a opção 'in Grand' para monitorar a memória total geral. Um vazamento de memória pode fazer com que o processo apresente problemas, resultando em uma maior utilização da CPU.

Ethanalyzer

Use o Ethanalyzer para monitorar o tráfego encaminhado para a CPU.

#### Comandos debug

Nota:Consulte Informações Importantes sobre Comandos de Depuração antes de usar comandos debug. Use os comandos de depuração em um switch de produção e evite a interrupção do serviço.

Use o comando debug logfile sempre que possível e direcione o resultado para um determinado arquivo. Você também pode usá-lo para evitar o bloqueio da sessão durante o preenchimento do syslog. Este é um exemplo de depuração do SNMP (Simple Network Management Protocol):

switch# debug logfile snmpdebug switch# debug snmp all switch# show debug logfile snmpdebug 2012 Oct 17 23:53:25.905914 snmpd: SDWRAP message Successfully processed 2012 Oct 17 23:53:25.906162 snmpd: Src: 0x00000501/23852 Dst: 0x00000501/28 ID : 0x006E3C9B Size: 276 [REQ] Opc: 182 (MTS\_OPC\_DEBUG\_WRAP\_MSG) RR: 0x006E3C9B HA\_SEQNO: 0x0000000 TS: 0x10ADFFA1666FC REJ:0 SYNC:0 OPTIONS:0x0 2012 Oct 17 23:53:25.906208 snmpd: 01 00 00 00 E7 03 00 00 00 00 00 00 00 00 00

```
2012 Oct 17 23:53:25.906255 snmpd: FF FF FF FF FF 2F 64 65 76 2F 70 74 73 2F 30 00 00
switch# show log last 10
2012 Oct 17 17:51:06 SITE1-AGG1 %ETHPORT-5-IF_TX_FLOW_CONTROL: Interface
  Ethernet10/10, operational Transmit Flow Control state changed to off
2012 Oct 17 17:51:09 SITE1-AGG1 %ETH_PORT_CHANNEL-5-PORT_SUSPENDED:
  Ethernet10/10: Ethernet10/10 is suspended
2012 Oct 17 17:51:51 SITE1-AGG1 last message repeated 1 time
2012 Oct 17 17:51:51 SITE1-AGG1 %ETHPORT-5-IF_DOWN_LINK_FAILURE:
  Interface Ethernet10/10 is down (Link failure)
2012 Oct 17 17:51:52 SITE1-AGG1 %ETHPORT-5-SPEED: Interface Ethernet10/10,
  operational speed changed to 10 Gbps
2012 Oct 17 17:51:52 SITE1-AGG1 %ETHPORT-5-IF_DUPLEX: Interface
  Ethernet10/10, operational duplex mode changed to Full
2012 Oct 17 17:51:52 SITE1-AGG1 %ETHPORT-5-IF_RX_FLOW_CONTROL: Interface
  Ethernet10/10, operational Receive Flow Control state changed to off
2012 Oct 17 17:51:52 SITE1-AGG1 %ETHPORT-5-IF_TX_FLOW_CONTROL: Interface
  Ethernet10/10, operational Transmit Flow Control state changed to off
2012 Oct 17 17:51:55 SITE1-AGG1 %ETH_PORT_CHANNEL-5-PORT_UP: port-channel11:
  Ethernet10/10 is up
2012 Oct 17 17:51:56 SITE1-AGG1 %ETHPORT-5-IF_UP: Interface Ethernet10/10
  is up in mode trunk
```

Use o comando debug-filter sempre que possível para minimizar o resultado em um sistema de produção. Por exemplo, a perda de pacotes gera um eco na detecção de links unidirecionais (UDLD):

switch# debug logfile test size 1000000
switch# debug-filter pktmgr direction inbound
switch# debug-filter pktmgr dest-mac 0100.0ccc.cccc
switch# debug pktmgr client uuid 376
switch# debug pktmgr frame
switch# debug pktmgr pkt-errors

switch# debug-filter ?
fabricpath Debug fabricpath events
ip IP events
ipv6 IPv6 events
l2pt L2 Protocol Tunneling events
mpls MPLS events
pktmgr Pm debug-filter
routing Routing events

#### O tráfego causa uma utilização elevada da CPU

Use as ferramentas abaixo quando o tráfego for o responsável pelo aumento na utilização da CPU:

• Ethanalyzer - Monitora o tipo de tráfego que vai para a CPU ou que sai dela.

- Configuração Verifica a configuração do switch/interface/recurso
- CoPP/Limitador da taxa do hardware Verifica se o CoPP e o HWRL foram configurados corretamente. Às vezes, a CPU não é executada em alta porque está sendo protegida por CoPP e limitadores de taxa. Verifique os marcadores de CoPP e HWRL para ver se há descartes de tráfego/pacotes.

Observação: o CoPP e o HWRL estão disponíveis somente no contexto de dispositivo virtual (VDC) padrão. Eles são amparados por módulos I/O individuais. O tráfego agregado de vários módulos também pode sobrecarregar a CPU.

## Análise da causa do problema da utilização elevada da CPU

Uma falha de rede pode ser resolvida com a intervenção de um usuário, mas também pode se recuperar sozinha. Se você acredita que o uso elevado da CPU foi o responsável por causar uma interrupção na rede, siga as diretrizes abaixo para investigar as possíveis causas.

## Sintomas

Os sintomas de uma utilização elevada da CPU incluem a instabilidade do plano de controle, problemas de conectividade do plano de dados (causados pela falha do plano de controle), oscilação no protocolo, como a oscilação HSRP/RP (Hot Standby Router Protocol), desativação de erros UDLD, falha no STP (Spanning Tree Protocol) e outros problemas de conectividade.

Histórico da CPU

Comando show processes cpu history

Se o switch não for recarregado ou trocado, execute o comando show processes cpu history até 72 horas após a interrupção. Isso permitirá avaliar se o uso elevado da CPU ocorreu durante o evento ou não.

## CoPP e HWRL

Se o uso elevado da CPU tiver sido a causa principal de uma interrupção, e se você suspeitar que essa interrupção tenha sido acionada pelo tráfego de rede, use o CoPP e o HWRL (limitador da taxa de hardware) para ajudar a identificar o tipo de tráfego.

Comando show policy-map interface control-plane

Este é um resultado de exemplo do comando show policy-map interface control-plane :

```
class-map copp-system-p-class-critical (match-any)
 match access-group name copp-system-p-acl-bgp
 match access-group name copp-system-p-acl-bgp6
 match access-group name copp-system-p-acl-igmp
 match access-group name copp-system-p-acl-msdp
 match access-group name copp-system-p-acl-ospf
 match access-group name copp-system-p-acl-pim
 match access-group name copp-system-p-acl-pim6
 match access-group name copp-system-p-acl-rip
 match access-group name copp-system-p-acl-rip6
 match access-group name copp-system-p-acl-vpc
 match access-group name copp-system-p-acl-eigrp
 match access-group name copp-system-p-acl-eigrp6
 match access-group name copp-system-p-acl-mac-12pt
 match access-group name copp-system-p-acl-mpls-ldp
 match access-group name copp-system-p-acl-mpls-oam
 match access-group name copp-system-p-acl-ospf6
 match access-group name copp-system-p-acl-otv-as
 match access-group name copp-system-p-acl-mac-otv-isis
 match access-group name copp-system-p-acl-mpls-rsvp
 match access-group name copp-system-p-acl-mac-fabricpath-isis
 match protocol mpls router-alert
 match protocol mpls exp 6
 set cos 7
 police cir 39600 kbps , bc 250 ms
 module 1 :
    conformed 1108497274 bytes; action: transmit
   violated 0 bytes; action: drop
 module 3 :
   conformed 0 bytes; action: transmit
   violated 0 bytes; action: drop
 module 10 :
   conformed 0 bytes; action: transmit
```

service-policy input: copp-system-p-policy-strict

Comando<x> show hardware rate-limiter mod

Veja a seguir um resultado de exemplo do comando show hardware rate-limiter mod 1em versões anteriores do NX-OS 6.1:

switch# show hardware rate-limiter mod 1

Units for Config: packets per second Allowed, Dropped & Total: aggregated since last clear counters

| Rate Limiter Class | Parameter | 'S    |
|--------------------|-----------|-------|
| layer-3 mtu        | Config    | : 500 |
|                    | Allowed   | : 0   |

|                 | Dropped<br>Total                      | :                                       | 0<br>0             |
|-----------------|---------------------------------------|-----------------------------------------|--------------------|
| layer-3 ttl     | Config<br>Allowed<br>Dropped<br>Total | ::::::::::::::::::::::::::::::::::::::: | 500<br>0<br>0<br>0 |
| layer-3 control | Config<br>Allowed<br>Dropped          | ::                                      | 10000<br>0<br>0    |

.

.

Este é um resultado de exemplo do comando show hardware rate-limiter mod 1nas versões posteriores ao NX-OS 6.1:

switch# show hardware rate-limiter mod 1
switch# show hardware rate-limiter module 1

Units for Config: packets per second Allowed, Dropped & Total: aggregated since last clear counters

Module: 1

| R-L Class         | Config   | Allowed  | Dropped | Total    |
|-------------------|----------|----------|---------|----------|
| +<br>L3 mtu       | +<br>500 | +<br>0   | +<br>0  | +0       |
| L3 ttl            | 500      | 0        | 0       | 0        |
| L3 control        | 10000    | 0        | 0       | 0        |
| L3 glean          | 100      | 0        | 0       | 0        |
| L3 mcast dirconn  | 3000     | 0        | 0       | 0        |
| L3 mcast loc-grp  | 3000     | 0        | 0       | 0        |
| L3 mcast rpf-leak | 500      | 0        | 0       | 0        |
| L2 storm-ctrl     | Disable  |          |         |          |
| access-list-log   | 100      | 0        | 0       | 0        |
| сору              | 30000    | 0        | 0       | 0        |
| receive           | 30000    | 40583    | 0       | 40583    |
| L2 port-sec       | 500      | 20435006 | 0       | 20435006 |
| L2 mcast-snoop    | 10000    | 0        | 0       | 0        |
| L2 vpc-low        | 4000     | 0        | 0       | 0        |
| L2 12pt           | 500      | 0        | 0       | 0        |
| f1 rl-1           | 4500     |          | 0       |          |
| f1 rl-2           | 1000     |          | 0       |          |
| f1 rl-3           | 1000     |          | 0       |          |
| f1 rl-4           | 100      |          | 0       |          |
| f1 rl-5           | 1500     |          | 0       |          |
| L2 vpc-peer-gw    | 5000     | 0        | 0       | 0        |
| L2 lisp-map-cache | 5000     | 0        | 0       | 0        |

Procure por classes que apresentem um acréscimo na contagem reduzida. Descubra se é normal que uma classe ultrapasse o limite estabelecido.

### Driver inband

show hardware internal cpu-mac inband[counters | estatísticas | Comandoevents]

Use este comando para verificar se há abandonos no caminho da CPU, no controle de fluxo do XOFF, nas taxas de recebimento e transmissão da CPU e assim por diante.

switch# show hardware internal cpu-mac inband stats i82571 registers Тx RMON counters Rx \_\_\_\_\_ 70563313 139905960 total packets 139905960 70563313 good packets 64 bytes packets 0 0 66052368 65-127 bytes packets 135828505 128-255 bytes packets 1424632 1327796 280422 17060 325220 256-511 bytes packets 512-1023 bytes packets 14480 2788831 1024-max bytes packets 2409959 broadcast packets 0 0 multicast packets 0 0 good octets (hi) 0 0 good octets (low) 18573099828 25929913975 total octets (hi) 0 0 total octets (low) 18573090123 25929922452 XON packets 0 0 XOFF packets 0 0 -----> Pause Frame back to R2D2 when the traffic exceeds SUP limit management packets 0 0 Interrupt counters ----+--Mine 57079706 Other 0 Assertions 57079706 Rx packet timer 9638 Rx absolute timer 0 Rx overrun 0 Rx descr min thresh 0 Tx packet timer 4189 Tx absolute timer 6476 Tx queue empty 0 Tx descr thresh low 0 txdw ..... 44983549 txqe .... 2

 lsc
 .....
 0

 rxseq
 ....
 0

 rxdmt
 .....
 213229

 rxo
 .....
 0

 rxt
 .....
 32433891

 mdac
 ....
 0

 rxcfg
 ....
 0

gpi .... 0

Error counters -----+--CRC errors ..... 0 Alignment errors ..... 0 Symbol errors ..... 0 Sequence errors ..... 0 RX errors ..... 0 Missed packets (FIFO overflow) 0 Single collisions ..... 0 Excessive collisions ..... 0 Multiple collisions ..... 0 Late collisions ..... 0 Collisions ..... 0 Defers ..... 0 Tx no CRS ..... 0 Carrier extension errors ..... 0 Rx length errors ..... 0 FC Rx unsupported ..... 0 Rx no buffers ..... 0 ----- no buffer Rx undersize ..... 0 Rx fragments ..... 0 Rx oversize ..... 0 Rx jabbers ..... 0 Rx management packets dropped .. 0 Tx TCP segmentation context .... 0 Tx TCP segmentation context fail 0 Throttle statistics Throttle interval ..... 2 \* 100ms Packet rate limit ..... 32000 pps Rate limit reached counter .. 0 Tick counter ..... 2132276 Active ..... 0 Rx packet rate (current/max) 169 / 610 pps ----- Rx rate (current/max) Tx packet rate (current/max) 429 / 926 pps NAPI statistics Weight ..... 64 Poll scheduled . 57079706 Poll rescheduled 0 Poll invoked ... 117135124 Weight reached . 9 Tx packets ..... 139905960 Rx packets ..... 70563313 Rx congested ... 0 Rx redelivered . 0 qdisc stats: Tx queue depth . 1000 qlen ..... 0 packets ..... 139905960 bytes ..... 23411617016 drops ..... 0 Bahrain registers (cleared by chip reset only)

| scratchpad<br>MAC status<br>MAC SerDes synced<br>MAC status 2<br>Auto-XOFF config<br>Auto-XOFF status | 0xaaa<br>0x000<br>0x000<br>0x000<br>1<br>0 | aaaaaa<br>000001<br>000001<br>0100f8 |             |           |            |
|----------------------------------------------------------------------------------------------------|--------------------------------------------|--------------------------------------|-------------|-----------|------------|
| MAC counters                                                                                          |                                            | I                                    | MACO (R2D2) |           | MAC1 (CPU) |
|                                                                                                    | +                                          | Rx                                   | Tx          | +<br>Rx   | Tx         |
| 64 bytes packets                                                                                      | +                                          | 0                                    | 0           | 0         | 0          |
| 65-127 bytes packets                                                                                  |                                            | 66907289                             | 136682635   | 135828505 | 66052368   |
| 128-255 bytes packets                                                                                 |                                            | 570131                               | 473705      | 1327796   | 1424632    |
| 256-511 bytes packets                                                                                 |                                            | 280003                               | 325182      | 325220    | 280422     |
| 512-1023 bytes packets                                                                                |                                            | 17061                                | 14482       | 14480     | 17060      |
| 1024-1518 bytes packets                                                                               |                                            | 623614                               | 242009      | 241831    | 623569     |
| 1519-max bytes pack                                                                                   | kets                                       | 2165215                              | 2167947     | 2168128   | 2165262    |
| total packets                                                                                         | 1                                          | 70563313                             | 139905960   | 139905960 | 70563313   |
| total bytes                                                                                           |                                            | 405350248                            | 2496404376  | 160120520 | 1393236630 |
| undersized packets                                                                                    | +                                          | 0                                    | +           | 0         | +          |
| fragmented packets                                                                                    |                                            | 0                                    |             | 0         |            |
| FCS errors                                                                                            |                                            | 0                                    |             | 0         |            |
| auto-XOFF state en                                                                                    | +<br>tered                                 | 0                                    | +<br>times  | +         | +          |
| auto-XOFF reset                                                                                       |                                            | 0                                    | times       |           |            |
| XOFF packets auto-                                                                                    | genera                                     | ated                                 | 0           |           |            |
| XOFF packets                                                                                          | -                                          |                                      | 0           | 0         |            |
| XON packets                                                                                           |                                            | 0                                    |             | 0         |            |
| parity error                                                                                          | +                                          | 0                                    | +<br>0      | +<br>0    | 0          |
| fifo errors                                                                                           |                                            | 0                                    |             | 0         |            |
| overflow errors                                                                                       |                                            |                                      | 0           |           | 0          |

Depois da versão 5.X do NX-OS, 'events' passou a ser uma opção de comando que indica a duração de tempo na qual a taxa de CPU de recebimento (RX) ou envio (TX) máxima de pacotes por segundo (PPS) é atingida. Este exemplo mostra como determinar o último pico de tráfego na CPU:

switch# show hardware internal cpu-mac inband events

- 1) Event:TX\_PPS\_MAX, length:4, at 648617 usecs after Fri Oct 19 13:23:06 2012
   new maximum = 926
- 2) Event:TX\_PPS\_MAX, length:4, at 648622 usecs after Fri Oct 19 13:15:06 2012
   new maximum = 916
- 3) Event:TX\_PPS\_MAX, length:4, at 648612 usecs after Fri Oct 19 13:14:06 2012
   new maximum = 915

4) Event:TX\_PPS\_MAX, length:4, at 648625 usecs after Fri Oct 19 13:12:06 2012

- 5) Event:TX\_PPS\_MAX, length:4, at 648626 usecs after Fri Oct 19 13:11:06 2012
   new maximum = 911
- 6) Event:TX\_PPS\_MAX, length:4, at 648620 usecs after Fri Oct 19 13:08:06 2012
   new maximum = 910

Comando <int> show system internal pktmgr internal vdc inband

Use este comando identificar a fonte de tráfego enviado para a CPU.

| switch# show | system internal | pktmgr internal | vdc inband e1/5 |
|--------------|-----------------|-----------------|-----------------|
| Interface    | Src Index       | VDC ID Pa       | acket rcvd      |
|              |                 |                 |                 |
| Ethernet1/5  | 0xa1d           | 1               | 14640           |

#### Netstack/Pktmgr

Netstack é uma pilha de IP completa, implementada no espaço de usuário do Nexus 7000. Os componentes incluem um L2 Packet Manager, ARP, Adjacency Manager, IPv4, ICMPv4 (Internet Control Message Protocol v4), IPv6, ICMPv6, TCP/UDP e biblioteca de soquetes. Quando a tráfego direcionado para a CPU estiver causando um aumento na utilização da CPU, você verá que o Netstack e os seus processos também estarão com taxas elevadas.

Comando show system inband queuing status

Este exemplo mostra como exibir o algoritmo da fila Netstack que está sendo usado:

switch# show system inband queuing status
Weighted Round Robin Algorithm
Weights BPDU - 32, Q0 - 8, Q1 - 4, Q2 - 2 Q3 - 64

Comando show system inband queuing statistics

Este exemplo mostra os contadores em um módulo carregável por kernel (KML) e os processos do espaço de usuário.

O KLM é uma instância única, executada com base no VDC padrão, que opera nas interfaces inband e de gerenciamento. O KLM aparece na imagem somente durante o processamento do pacote de entrada para enviar quadros de entrada para o Netstack VDC correto para

```
switch# show system inband queuing statistics
 Inband packets unmapped to a queue: 0
 Inband packets mapped to bpdu queue: 7732593
 Inband packets mapped to q0: 686667
 Inband packets mapped to q1: 0
 Inband packets mapped to q2: 0
 Inband packets mapped to q3: 20128
 In KLM packets mapped to bpdu: 7732593
 In KLM packets mapped to arp : 912
 In KLM packets mapped to q0 : 686667
 In KLM packets mapped to q1 : 0
 In KLM packets mapped to q2 : 0
 In KLM packets mapped to q3 : 20128
 In KLM packets mapped to veobc : 0
 Inband Queues:
 bpdu: recv 1554390, drop 0, congested 0 rcvbuf 2097152, sndbuf 262142 no drop 1
  (q0): recv 686667, drop 0, congested 0 rcvbuf 2097152, sndbuf 262142 no drop 0
  (q1): recv 0, drop 0, congested 0 rcvbuf 2097152, sndbuf 262142 no drop 0
  (q2): recv 0, drop 0, congested 0 rcvbuf 2097152, sndbuf 262142 no drop 0
  (q3): recv 20128, drop 0, congested 0 rcvbuf 2097152, sndbuf 262142 no drop 0
```

Comando show system internal pktmgr internal vdc global-stats

Este comando é similar ao comando anterior, show system inband queuing statistics command, e fornece vários detalhes:

switch# show system internal pktmgr internal vdc global-stats VDC KLM global statistics: Inband packets not mapped to a VDC: 0 Inband diag packets received: 998222 Weighted Round Robin Algorithm Weights BPDU - 32, Q0 - 8, Q1 - 4, Q2 - 2 Q3 - 64 Inband packets unmapped to a queue: 0 Inband packets mapped to bpdu queue: 7734430 (7734430) Inband packets mapped to q0: 686779 (686779) Inband packets mapped to q1: 0 (0) Inband packets mapped to q2: 0 (0) Inband packets mapped to q3: 20128 (20128) Pkt Size History : 2811395 for index 1 Pkt Size History : 274508 for index 2 Pkt Size History : 74284 for index 3 Pkt Size History : 43401 for index 4 Pkt Size History : 70915 for index 5 Pkt Size History : 35602 for index 6 Pkt Size History : 30085 for index 7 Pkt Size History : 29408 for index 8 Pkt Size History : 21221 for index 9 Pkt Size History : 15683 for index 10 Pkt Size History : 13212 for index 11 Pkt Size History : 10646 for index 12 Pkt Size History : 9290 for index 13

```
Pkt Size History : 50298 for index 14
Pkt Size History : 5473 for index 15
Pkt Size History : 4871 for index 16
Pkt Size History : 4687 for index 17
Pkt Size History : 5507 for index 18
Pkt Size History : 15416 for index 19
Pkt Size History : 11333 for index 20
Pkt Size History : 5478 for index 21
Pkt Size History : 4281 for index 22
Pkt Size History : 3543 for index 23
Pkt Size History : 3059 for index 24
Pkt Size History : 2228 for index 25
Pkt Size History : 4390 for index 26
Pkt Size History : 19892 for index 27
Pkt Size History : 524 for index 28
Pkt Size History : 478 for index 29
Pkt Size History : 348 for index 30
Pkt Size History : 447 for index 31
Pkt Size History : 1545 for index 32
Pkt Size History : 152 for index 33
Pkt Size History : 105 for index 34
Pkt Size History : 1424 for index 35
Pkt Size History : 43 for index 36
Pkt Size History : 60 for index 37
Pkt Size History : 60 for index 38
Pkt Size History : 46 for index 39
Pkt Size History : 58 for index 40
Pkt Size History : 829 for index 41
Pkt Size History : 32 for index 42
Pkt Size History : 26 for index 43
Pkt Size History : 1965 for index 44
Pkt Size History : 21 for index 45
Pkt Size History : 1 for index 46
Pkt Size History : 1 for index 48
Pkt Size History : 1 for index 51
Pkt Size History : 1 for index 52
Pkt Size History : 1 for index 53
Pkt Size History : 3 for index 55
In KLM packets mapped to bpdu: 7734430
In KLM packets mapped to arp : 912
In KLM packets mapped to q0 : 686779
In KLM packets mapped to q1 : 0
In KLM packets mapped to q2 : 0
In KLM packets mapped to q3 : 20128
In KLM packets mapped to veobc : 0
In KLM Queue Mapping (0 1 2 3 4)
Data Available in FDs (0 0 0 0 0)
Inband Queues:
bpdu: recv 1556227, drop 0, congested 0 rcvbuf 2097152, sndbuf 262142 no drop 1
 (q0): recv 686779, drop 0, congested 0 rcvbuf 2097152, sndbuf 262142 no drop 0
 (q1): recv 0, drop 0, congested 0 rcvbuf 2097152, sndbuf 262142 no drop 0
 (q2): recv 0, drop 0, congested 0 rcvbuf 2097152, sndbuf 262142 no drop 0
 (q3): recv 20128, drop 0, congested 0 rcvbuf 2097152, sndbuf 262142 no drop 0
Mgmt packets not mapped to a VDC: 227551
Mgmt multicast packets dropped: 92365
Mgmt multicast packets delivered: 0
Mgmt packets broadcast to each VDC: 23119
Mgmt debugging packets copied: 0
Mgmt IPv6 multicast packets delivered: 0
Mgmt IPv6 link-local packets delivered: 0
Mgmt LLDP packets received: 0
```

Comando <int> dos show system internal pktmgr interface ethernet

Use este comando para analisar a taxa de pacotes e o tipo de tráfego (unicast ou multicast) do tráfego proveniente de uma interface e direcionado para uma CPU.

```
switch# show system internal pktmgr interface e1/5
Ethernet1/5, ordinal: 73
SUP-traffic statistics: (sent/received)
Packets: 63503 / 61491
Bytes: 6571717 / 5840641
Instant packet rate: 0 pps / 0 pps
Packet rate limiter (Out/In): 0 pps / 0 pps
Average packet rates(1min/5min/15min/EWMA):
Packet statistics:
Tx: Unicast 3198, Multicast 60302
Broadcast 3
Rx: Unicast 3195, Multicast 58294
Broadcast 2
```

Comando <uuid> show system internal pktmgr client

Este comando exibe aplicações como o STP ou o CDP (Cisco Discovery Protocol), que pertencem ao Packet Manager, além do número de pacotes que eles enviam e recebem.

```
switch# show system internal pktmgr client
Client uuid: 268, 4 filters, pid 3127
  Filter 1: EthType 0x0806,
  Rx: 2650, Drop: 0
  Filter 2: EthType 0xfff0, Exc 8,
  Rx: 0, Drop: 0
  Filter 3: EthType 0x8841, Snap 34881,
  Rx: 0, Drop: 0
  Filter 4: EthType 0x0800, DstIf 0x150b0000, Excl. Any
  Rx: 0, Drop: 0
  Options: TO 0, Flags 0x18040, AppId 0, Epid 0
  Ctrl SAP: 278, Data SAP 337 (1)
  Total Rx: 2650, Drop: 0, Tx: 1669, Drop: 0
  Recirc Rx: 0, Drop: 0
  Rx pps Inst/Max: 0/20
  Tx pps Inst/Max: 0/5
  COS=0 Rx: 0, Tx: 0 COS=1 Rx: 912, Tx: 0

      COS=0
      RX:
      0,
      TX:
      0
      COS=1
      RX:
      912,
      TX:
      0

      COS=2
      Rx:
      0,
      Tx:
      0
      COS=3
      Rx:
      0,
      Tx:
      0

      COS=4
      Rx:
      0,
      Tx:
      0
      COS=5
      Rx:
      0,
      Tx:
      1669

      COS=6
      Rx:
      0,
      Tx:
      0
      COS=7
      Rx:
      1738,
      Tx:
      0

Client uuid: 270, 1 filters, pid 3128
   Filter 1: EthType 0x86dd, DstIf 0x150b0000, Excl. Any
  Rx: 0, Drop: 0
  Options: TO 0, Flags 0x18040, AppId 0, Epid 0
  Ctrl SAP: 281, Data SAP 283 (1)
  Total Rx: 0, Drop: 0, Tx: 0, Drop: 0
  Recirc Rx: 0, Drop: 0
```

 Rx pps Inst/Max: 0/0

 Tx pps Inst/Max: 0/0

 COS=0 Rx: 0, Tx: 0
 COS=1 Rx: 0, Tx: 0

 COS=2 Rx: 0, Tx: 0
 COS=3 Rx: 0, Tx: 0

 COS=4 Rx: 0, Tx: 0
 COS=5 Rx: 0, Tx: 0

 COS=6 Rx: 0, Tx: 0
 COS=7 Rx: 0, Tx: 0

Comando show system internal pktmgr stats

Use este comando para verificar se o Packet Manager está recebendo os pacotes no caminho de entrada e também para constatar se o Packet Manager está enviando esses pacotes. Este comando também pode ajudar você a determinar se os mbuffers dos caminhos de envio e recebimento estão funcionando corretamente.

switch# show system internal pktmgr stats Route Processor Layer-2 frame statistics Inband driver: valid 1, state 0, rd-thr 1, wr-thr 0, Q-count 0 Inband sent: 56441521, copy\_drop: 0, ioctl\_drop: 0, unavailable\_buffer\_hdr\_drop: 0 Inband standby\_sent: 0 Inband encap\_drop: 0, linecard\_down\_drop: 0 Inband sent by priority [0=11345585,5=164281,6=43280117,7=1651538] Inband max output queue depth 0 Inband recv: 89226232, copy\_drop: 0, ioctl\_drop: 0, unavailable\_buffer\_hdr\_drop: 0 Inband decap\_drop: 0, crc\_drop: 0, recv by priority: [0=89226232] Inband bad\_si 0, bad\_if 0, if\_down 0 Inband last\_bad\_si 0, last\_bad\_if 0, bad\_di 0 Inband kernel recv 44438488, drop 0, rcvbuf 2097152, sndbuf 4194304 Mgmt driver: valid 1, state 0, rd-thr 1, wr-thr 0, Q-count 0 Mgmt sent: 971834, copy\_drop: 0, ioctl\_drop: 0, unavailable\_buffer\_hdr\_drop: 0 Mgmt standby\_sent: 0 Mgmt encap\_drop: 0, linecard\_down\_drop: 0 Mgmt sent by priority [0=925871,5=45963] Mgmt max output queue depth 0 Mgmt recv: 1300932, copy\_drop: 0, ioctl\_drop: 0, unavailable\_buffer\_hdr\_drop: 0 Mgmt decap\_drop: 0, crc\_drop: 0, recv by priority: [0=1300932] Mgmt bad\_si 0, bad\_if 0, if\_down 0 Mgmt last\_bad\_si 0, last\_bad\_if 0, bad\_di 0 Mgmt kernel recv 1300932, drop 0, rcvbuf 2097152, sndbuf 2097152 Inband2 driver: valid 0, state 1, rd-thr 0, wr-thr 0, Q-count 0 No of packets passed by PM Policy database 876452 No of packets dropped by PM Policy database 0 No of packets bypassed by PM Policy database 424480 No of packets dropped by PM originating from kernel O MBUFSK Tx: 57413355 pkts (requested 57413355 denied 0), 62236110 mbufs function invoked 57413355 denied 0/0 c/realloc 0/0 MBUFSK Rx: 90527161 pkts, 90527421 mbufs (requested 2388154951 denied 0) function invoked 35132836

Global input drops: bad-interface 0, bad-encap 0, failed-decap 0, no prot 42371 recv\_encaptype\_err 0, recv\_decap\_err 0, recv\_mac\_mismatch 0, recv\_no\_client 0 recv\_no\_svi 0, recv\_no\_vlan 0, recv\_client\_notreg 0, recv\_enqueue\_fail 0 Global output drops: send\_ifdown\_fail 13, send\_invalid\_iod 0 send\_invalid\_vlan 0, send\_security\_drop 0 send\_loopback\_drop 0, send\_small\_pkt\_fail 0 send\_vsl\_err 0, send\_dce\_err 0,send\_engueue\_fail 0, send\_alloc\_fail 0 DCE errors: misc\_err 0, lookup\_err 0, encap\_err 0, decap\_err 0 Platform errors: generic\_encap\_err 0, encap\_err 0, decap\_err 0 vlan\_encap\_err 0, vlan\_decap\_err 0 DC3HDR errors: pkt\_err 0, vlan\_err 0, ifidx\_err 0, portidx\_err 0 **RECIRC errors:** misc\_err 0, lookup\_err 0 Lcache errors: init\_err 0, timer\_err 0 Stats errors: misc\_err 0, init\_err 0, timer\_err 0 Client errors: alloc\_err 0, pid\_err 0, register\_err 0, unregister\_err 0 add\_err 0, delete\_err 0, update\_err 0 VDC errors: alloc\_err 0, set\_err 0, update\_err 0 Misc. errors: mts\_err 0, mbuf\_err 0, drop\_exception 0 invalid\_drv\_type 0, interface\_err 0 eth\_output\_err 0, gre\_err 0 otv\_err 0 tunnel\_6to4\_err 0, mcec\_err 0, invalid\_gpc 0 invalid\_ftag 0 invalid\_l2\_type :0 register\_err 0, unregister\_err 0, invalid\_args 0, file\_open\_err 0 inband\_err 0, vlan\_err 0, pm\_alloc\_err 0, pm\_ha\_err 0, pm\_init\_err 0 arp\_init\_err 0, rtm\_init\_err 0, am\_init\_err 0, ui\_init\_err 0, mpls\_init\_err 0, evc\_init\_err 0 sdb\_err 95670, sdb\_init\_err 0 sysmgr\_err 0, eth\_span\_err 0, buf\_pool\_err 0, feature\_err 0 uuid2client\_err 16, dot1q\_drop 0, nfcache\_init\_err 0 Crossbar down drops : 0 Exception packets: mtu-fail 0, icmp-redirect 0, icmp-unreach 0, ttl 0 options 0, rpf 0, two-mcast-rpf 0, 13-bridge-drop 0 mcast-next-hop 0, municast 0 drop 0, acl-redirect 0, acl-redir-arp 0, acl-redir-dhcp 0 sup-shim-pkt 229385 Pkts recvd with peergway SUP DI 0 **VPC** Frame Statistics VPC Mgr reg state 1, im-ext-sdb-state 1 Ingress BPDUs qualified for redirection 0 Ingress BPDUs redirected to peer 0

Egress BPDUs qualified for redirection 0 Egress BPDUs dropped due to remote down 0 Egress BPDUs redirected to peer 0 Ingress pkts qualified for peergateway tunneling 0 Ingress pkts tunneled to peer with peergateway conf 0 Peer-gw pkts tunneled tx : From VPC+ leg 0, From VPC leg 0, From l2mp network 0 From orphan port in VPC+ 0, from orphan port in VPC 0 For ARP 0, IP 0, IPv6 0, unknown 0 Total Tunneled packets received from peer 0 Local delivery 0, Transmit down 0, peer-gw tunneled 0 Tunnel rx packets drop due to local vpc leg down 0 Peer-gw pkts tunneled rx : From VPC+ leg 0, VPC leg 0, From 12mp network 0 From orphan port in VPC+ 0, from orphan port in VPC 0 For ARP 0, IP 0, IPv6 0, unknown 0 Error Statistics VPC manager: uninit 0, library 0 Tunnel (ingress): non-mct rx 0, bad hdr 0, badpkts 0, non gpc peer 0 Tunnel (ingress): redirlooperror 0 Tunnel (egress): in-bpdu 0, e-bpdu 0, peer-gw 0 MBuf: alloc: 0, prepend: 0, pullup: 0 Invalid filter: 0 Peergw tunneling tx: invalid ftag 0, invalid swid 0 invalid iftype 0, invalid GPC of peer 0 Peergw tunneling rx: invalid msg subtype 0, invalid GPC of core 0 invalid GPC of peer 0, invalid svi 0 Unicast pkts which passed egress redirection check 0

statistics last reset 2w0d

#### Sobre esta tradução

A Cisco traduziu este documento com a ajuda de tecnologias de tradução automática e humana para oferecer conteúdo de suporte aos seus usuários no seu próprio idioma, independentemente da localização.

Observe que mesmo a melhor tradução automática não será tão precisa quanto as realizadas por um tradutor profissional.

A Cisco Systems, Inc. não se responsabiliza pela precisão destas traduções e recomenda que o documento original em inglês (link fornecido) seja sempre consultado.